## OPACの使い方~カテゴリ検索編~

カテゴリ検索では、「シラバス」などリスト化された中から資料を探すことができます。

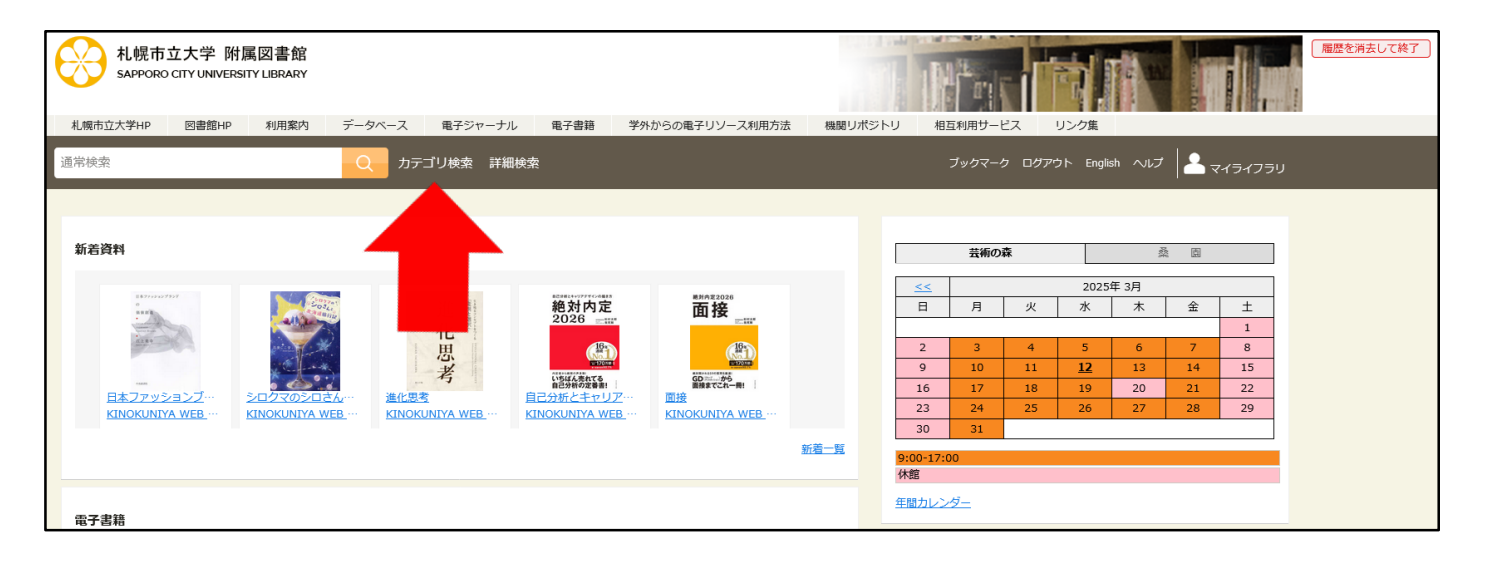

①OPACトップページの 「カテゴリ検索」を クリック

| 札幌市立大学 附属図書館<br>SAPPORO CITY UNIVERSITY LIBRARY |                                    |                                             | 履歴を消去して終了 |
|-------------------------------------------------|------------------------------------|---------------------------------------------|-----------|
| 通常検索                                            | Q カテゴリ検索 詳細検索                      | ブックマーク ログイン English ヘルプ 🏼 タゲストさん<br>マイライブラリ |           |
| トップ画面> カテゴリ検索                                   |                                    |                                             |           |
| カテゴリ検索                                          | カテゴリ検索                             |                                             |           |
|                                                 | 新着リスト                              | >                                           |           |
|                                                 | 所蔵雑誌リスト                            | >                                           |           |
|                                                 | シラバス<br>シラバスで教科書及び参考書に指定されている回書の一覧 | >                                           |           |
|                                                 | 後援会図書<br>後援会者附金で購入した図書の一覧          | >                                           |           |
|                                                 | 電子書籍<br>利用可能な電子書題の一覧               | >                                           |           |

## ②リストの一覧から 該当項目をクリック